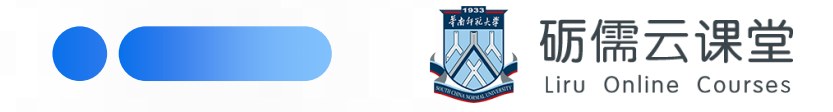

# **教师考试操作指引** (测验版)

日录 CONTENTS

40

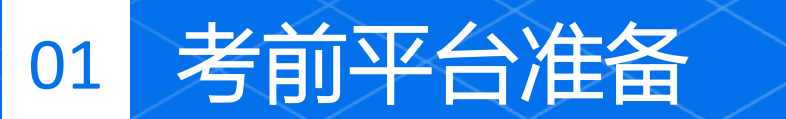

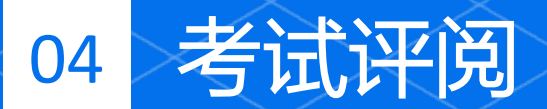

## 02 开始考试,考生答题 05 成绩导出

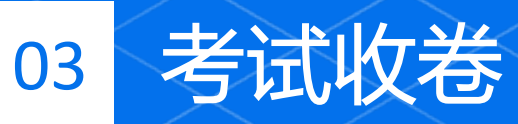

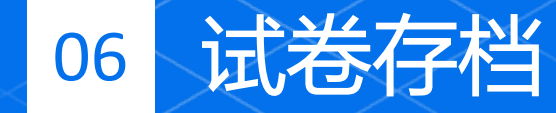

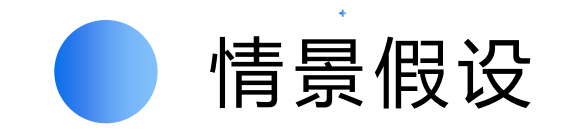

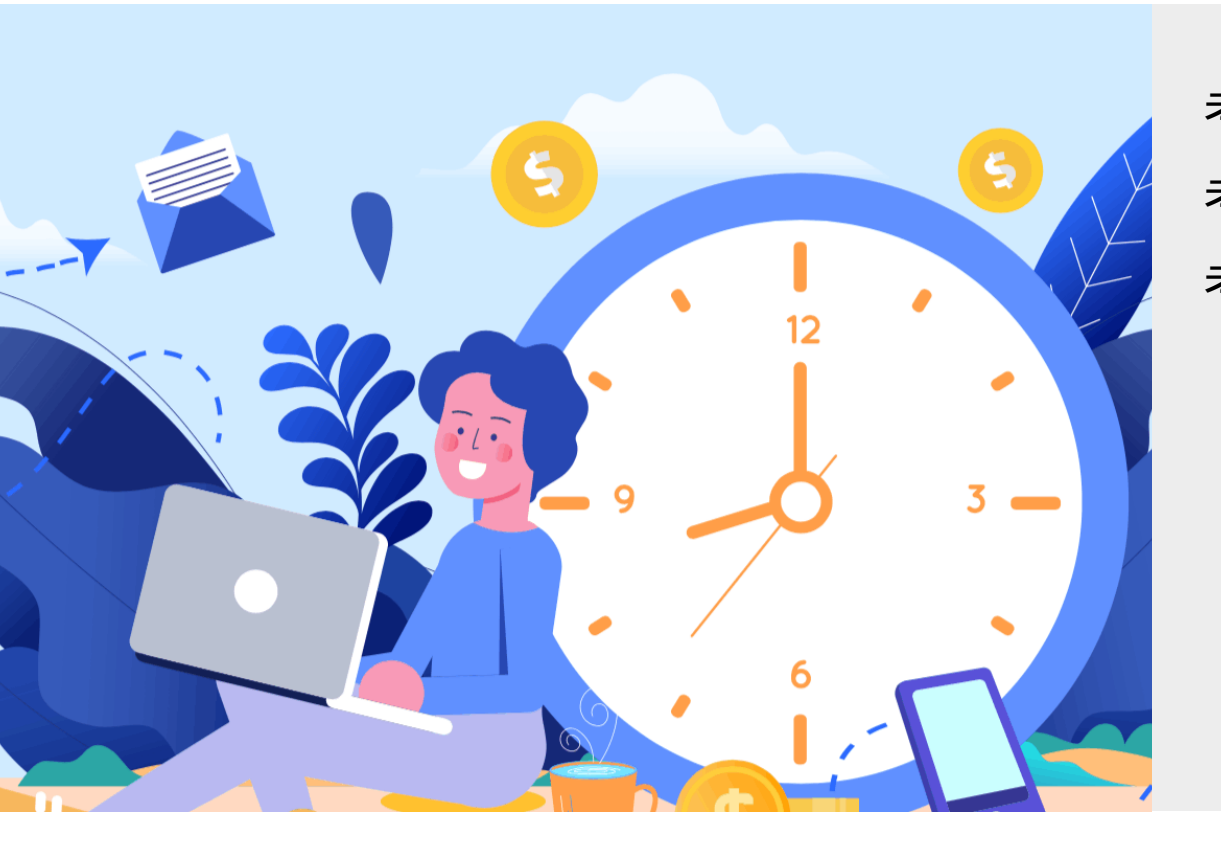

考试对象:电子工程班(49人) 考试时间:XX月XX日 14:45-17:00,答题时长120分钟 考试流程: 14:30教师登录砺儒云课堂 14:45 - 15:00 学生开始答题 16:45 - 17:00 学生答题结束,答题120分钟 考试结束后,确认所有考生答卷提交情况 试卷评阅、成绩导出、试卷存档

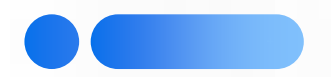

# 考前平台准备

- 1、确认考生在平台课程里
- 2、导入题库
- 3、设置测验

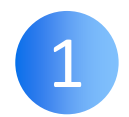

#### 确认考生在平台课程里

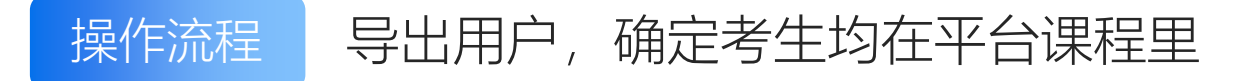

| 演示课程 (空白) |        |               |           | C :           | <b>汀开编辑功能</b> 🥰 课程管理 |
|-----------|--------|---------------|-----------|---------------|----------------------|
| ▲ 連程管理    | ₩ 田白管神 | ■ 成结管理        | <b>国 </b> | <b>一</b> 课程报表 | 2 百名                 |
|           |        | 5- PARA EI AE |           |               |                      |
| 基本信息      | 用户列表   | 成绩册设置         | 题目列表      | 活动进度          | 回收站                  |
| 课程导入      | 选课管理   | 课程成绩册         | 题目类别      | 数据统计          | 更多设置                 |
| 课程备份      | 分组管理   | 学生个人成绩        | 导入题目      | 日志            |                      |
| 课程恢复      | 导出用户   | 成绩导出(Excel)   | 导出题目      |               | *点击"课程管理"收起板块        |

| 演示 | 课程 | (空白)   | -网络工程                               |      | 切换小组:  | 网络工程 ▼ |
|----|----|--------|-------------------------------------|------|--------|--------|
|    | 姓  | 名      | Email地址                             | 系别有  | 角色 小组  |        |
|    | 测试 | 用户0050 | cs20181120050@ceshi.moodle.scnu.edu | 网络中心 | 学生 网络日 | [程     |
|    | 测试 | 用户0082 | cs20181120082@ceshi.moodle.scnu.edu | 网络中心 | 学生 网络日 | [程     |

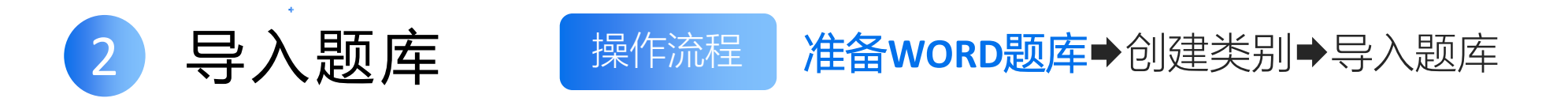

## WORD文档注意事项

- □ 建议使用.docx后缀的word文件
- □ 支持单选题、多选题 (一错全错) 、判断题、填空题和简答题
- □ 每道题间需要空一行
- □题干单独一段,以换行结束。建议使用"\_"或"()"代表空白处
- □ 题目选项单独一段,以换行结束,项目编号暂不支持
- □ 正确答案前需要加"答案: "固定写法

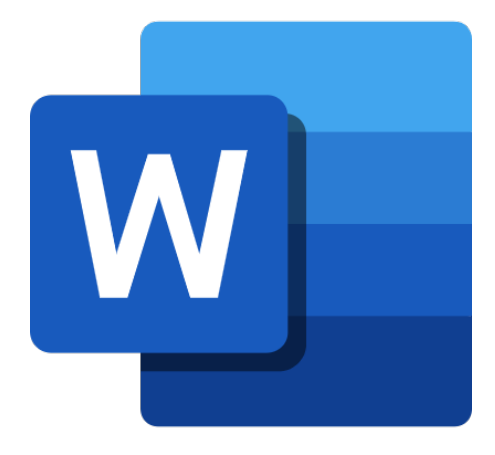

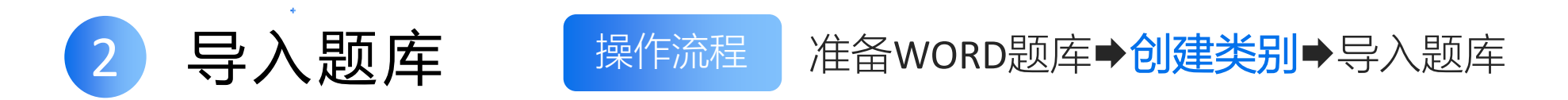

#### **创建类别** 建议分章节分题型来管理题库

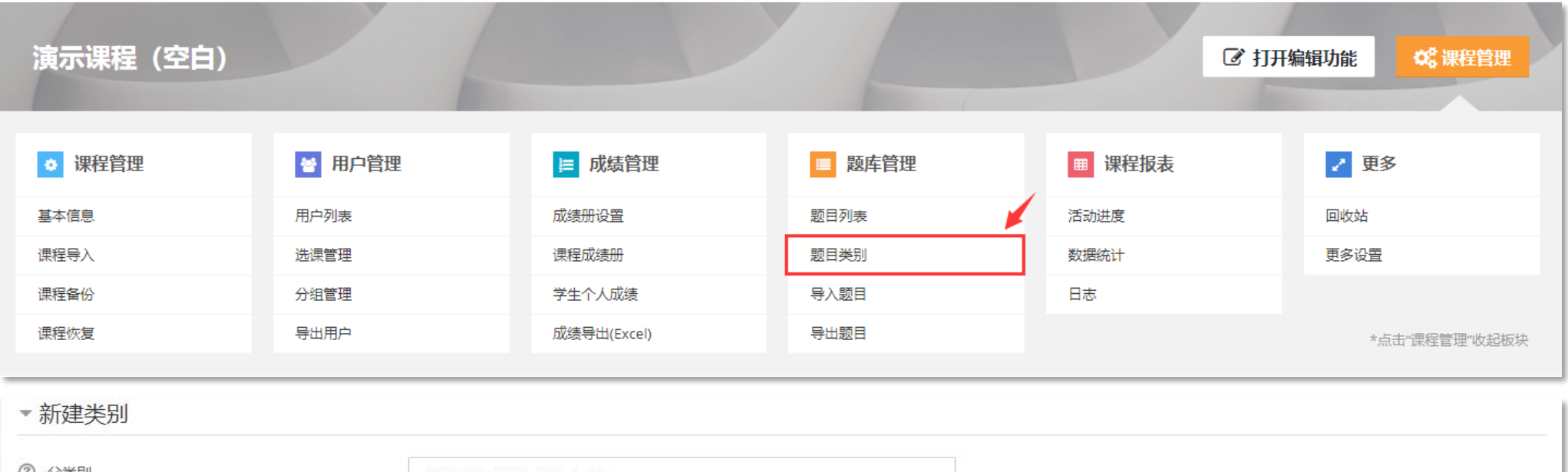

| ① 文英別 | 默认 演示课程(空白) (1) |  |
|-------|-----------------|--|
| * 名称  |                 |  |
| 类别信息  |                 |  |

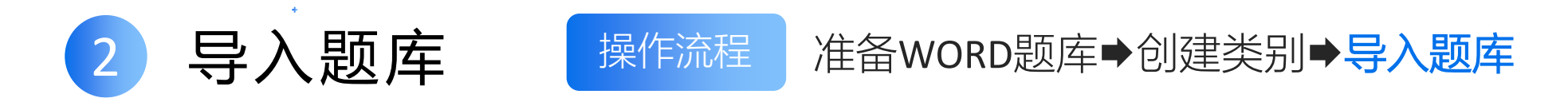

#### 导入题库 导入的选择题默认选项顺序为随机

① 点击"导入题目"按钮

② 选择Word格式

③ 选择对应的类别

④ 上传题库文件

⑤ 点击"导入"按钮

⑥ 核对题目是否正确

| 演示课程(空白) |        |                |        | ि ग्रम | 编辑功能 😋 课程管理   |
|----------|--------|----------------|--------|--------|---------------|
|          |        |                |        |        |               |
| ◇ 课程管理   | 督 用户管理 | ■ 成绩管理         | ■ 题库管理 | ■ 课程报表 | ✔ 更多          |
| 基本信息     | 用户列表   | 成绩册设置          | 题目列表   | 活动进度   | 回收站           |
| 课程导入     | 选课管理   | 课程成绩册          | 题目类别   | 数据统计   | 更多设置          |
| 课程备份     | 分组管理   | 学生个人成绩         | 导入题目   | 日志     |               |
| 课程恢复     | 导出用户   | 成绩导出(Excel)    | 导出题目   |        | *点击"课程管理"收起板块 |
|          |        |                |        |        |               |
|          |        | ● Word 格式⑦     |        |        |               |
|          | (      | 🗋 嵌入答案(完形填空) 🕐 |        |        |               |
|          | (      | 〕 缺失字格式??      |        |        |               |
|          |        |                |        |        |               |
| ▼概要      |        |                |        |        |               |
| ② 导入类别   |        | 第一章题目 (8)      |        | •      |               |
|          |        |                |        |        |               |

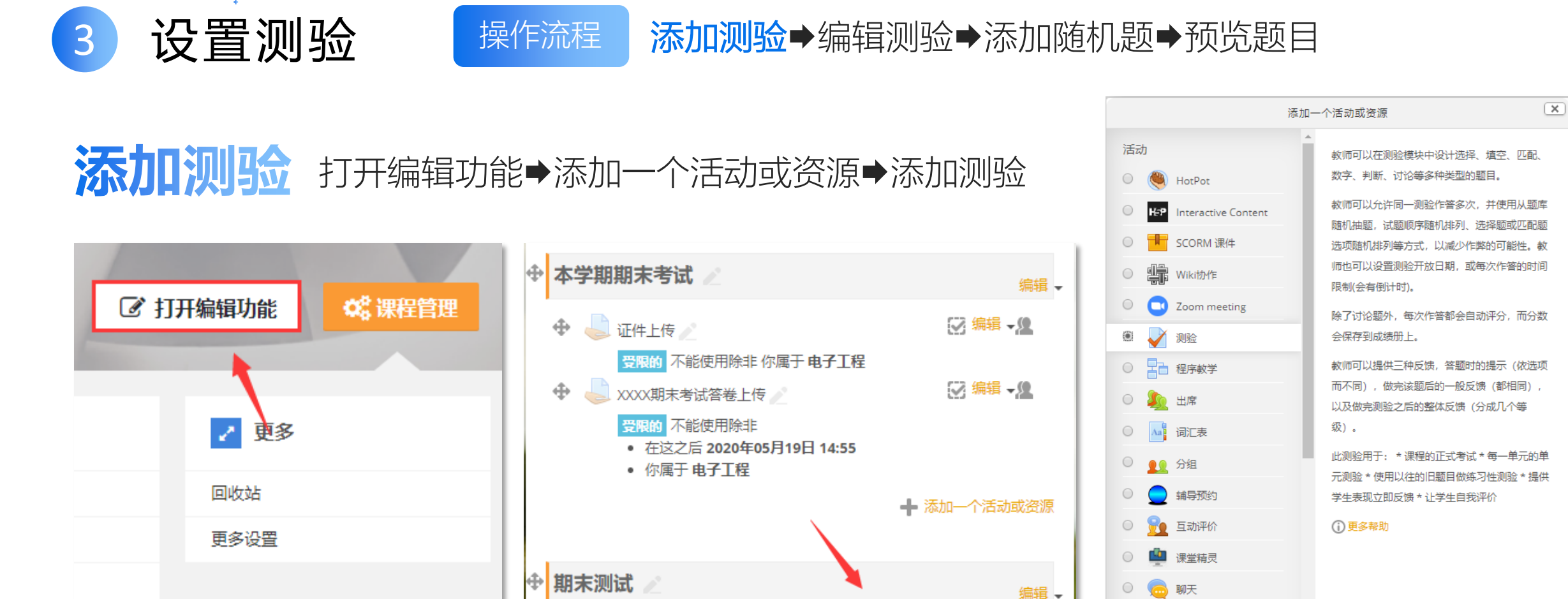

\*点击"课程管理"收起板块

○ ■ 媒体收集

数据库
 订论区
 投票

➡ 添加一个活动或资源

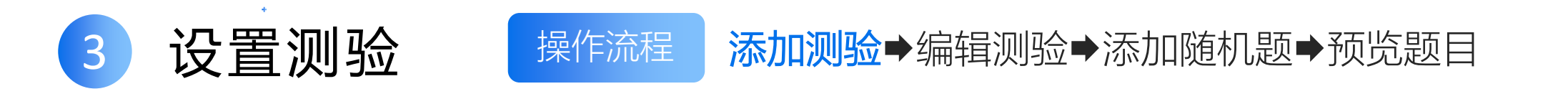

### 添加测验 设置概要

| ▼概要  |                                                                                                    | 填写 <b>测验名称</b> 和 <b>描述</b> |
|------|----------------------------------------------------------------------------------------------------|----------------------------|
| * 名称 | XXXXX期末考试                                                                                                    |                            |
| 描述   | A▼       T:▼       B       I       A▼       I:=       I:= </td <td></td> |                            |
|      | □ 在课程页面显示简介 ??                                                                                                    |                            |

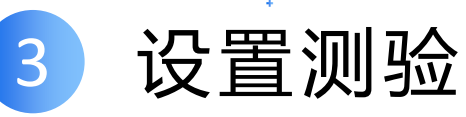

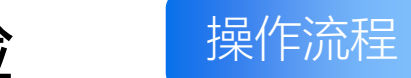

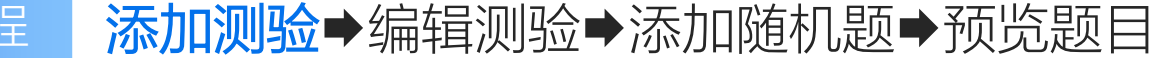

添加测验 设置时间安排

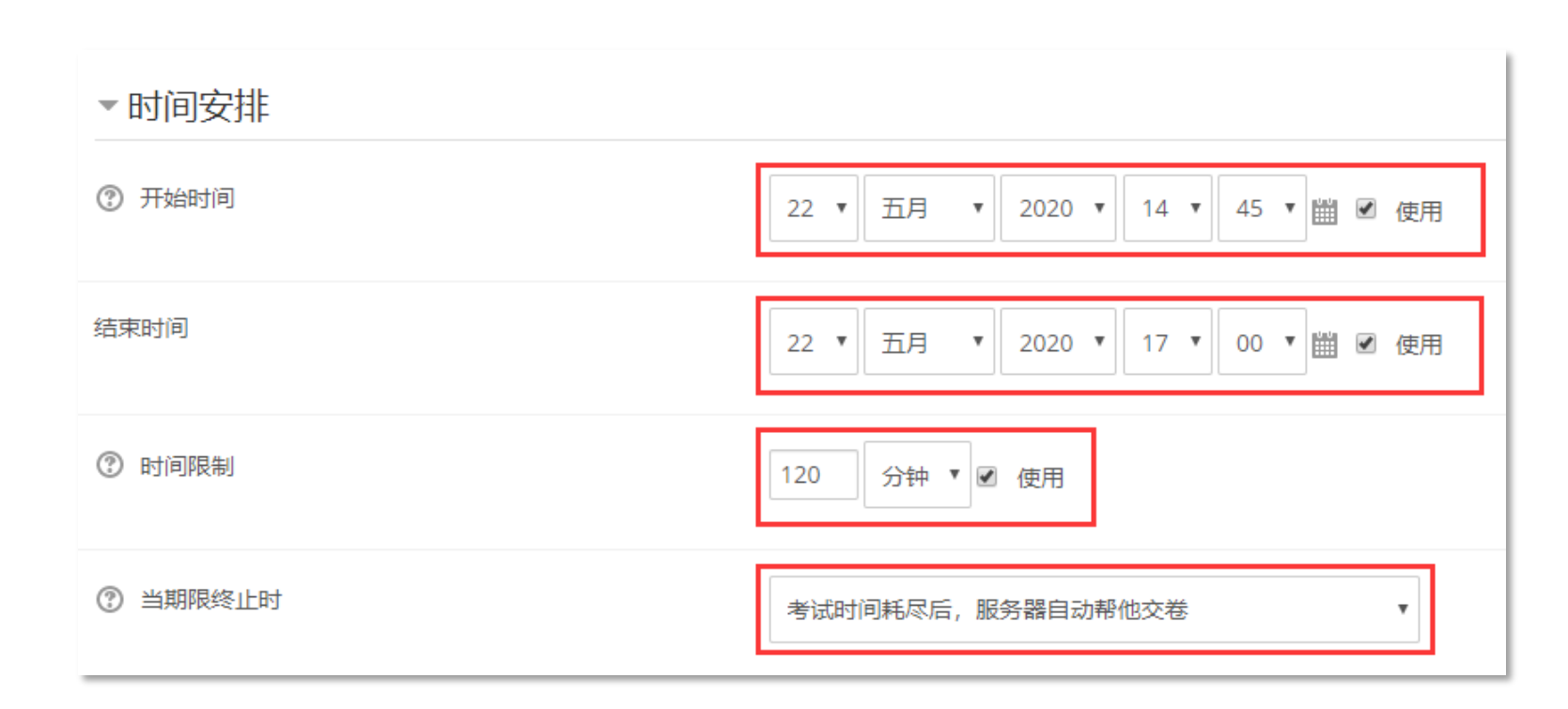

① 开始时间-14:45 (允许学生在 15分钟内开始答卷,避免网络 拥堵造成无法考试) ② 结束时间-17:00 (所有考生在 此时间都已提交答卷) ③ 时间限制-120 (无论什么时候 开始考试只能作答最多120分钟) ④ 当期限终止时-考试时间耗尽后, 服务器自动帮他交卷

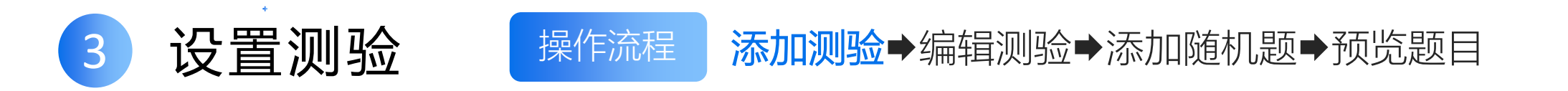

## 添加测验 设置评分和布局

| ▼评分    |       |
|--------|-------|
| ⑦ 成绩分类 | 未分类 ▼ |
| ⑦ 及格线  |       |
| 允许答题次数 | 1 •   |
| ▼布局    |       |
| ② 新页面  | 毎5道题  |

 ① 允许答题次数-1 (每位考试 只能作答一次)
 ② 新页面-每5道题(建议选择 题、判断题5道题一页,填 空题、简答题1道题一页)

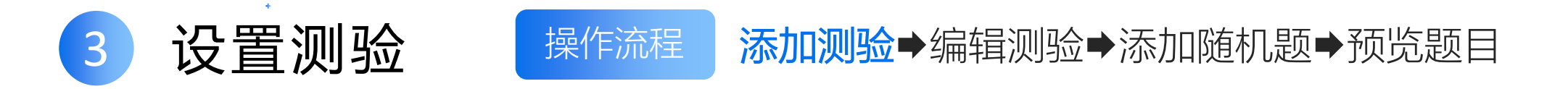

### 添加测验 设置回顾设置

#### ▼ 回顾设置 ⑦

| 答题中      | 刚刚答完   | 晚一些, 但测验仍然开放 | 测验关闭之后回顾 |
|----------|--------|--------------|----------|
| ✓ 此次答题 ⑦ | ☑ 此次答题 | ✓ 此次答题       | ✓ 此次答题   |
| ☑ 是否正确 ⑦ | □ 是否正确 | □ 是否正确       | □ 是否正确   |
| ✓ 得分 ⑦   | ☑ 得分   | ☑ 得分         | ☑ 得分     |
| ✓ 特殊反馈 ⑦ | □ 特殊反馈 | □ 特殊反馈       | □ 特殊反馈   |
| ✓ 通用反馈 ⑦ | □ 通用反馈 | □ 通用反馈       | □ 通用反馈   |
| ✓ 标准答案 ? | □ 标准答案 | □ 标准答案       | □ 标准答案   |
| 🔲 总体反馈 🕐 | □ 总体反馈 | □ 总体反馈       | □ 总体反馈   |

#### "刚刚答完"、"晚一些,但测验仍然开放"、"测验关闭之后回顾"中只需勾选"此次答题"和"得分"就可以。

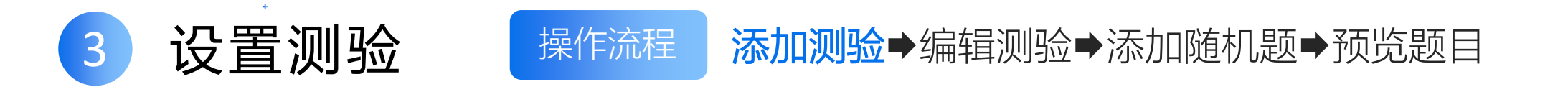

#### 添加测验 设置限制访问,没有提及的其他设置保存默认就可以,最后点击"保存并预览"按钮。

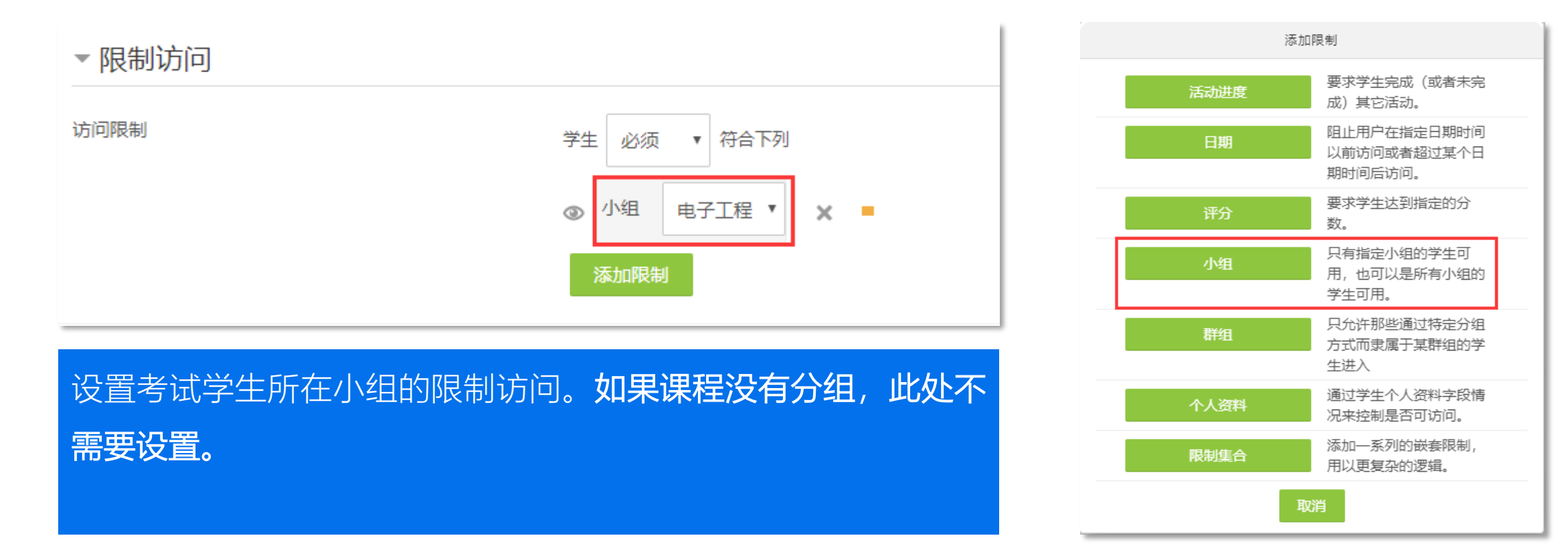

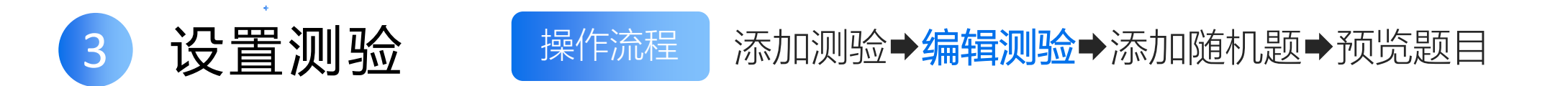

### 编辑测验

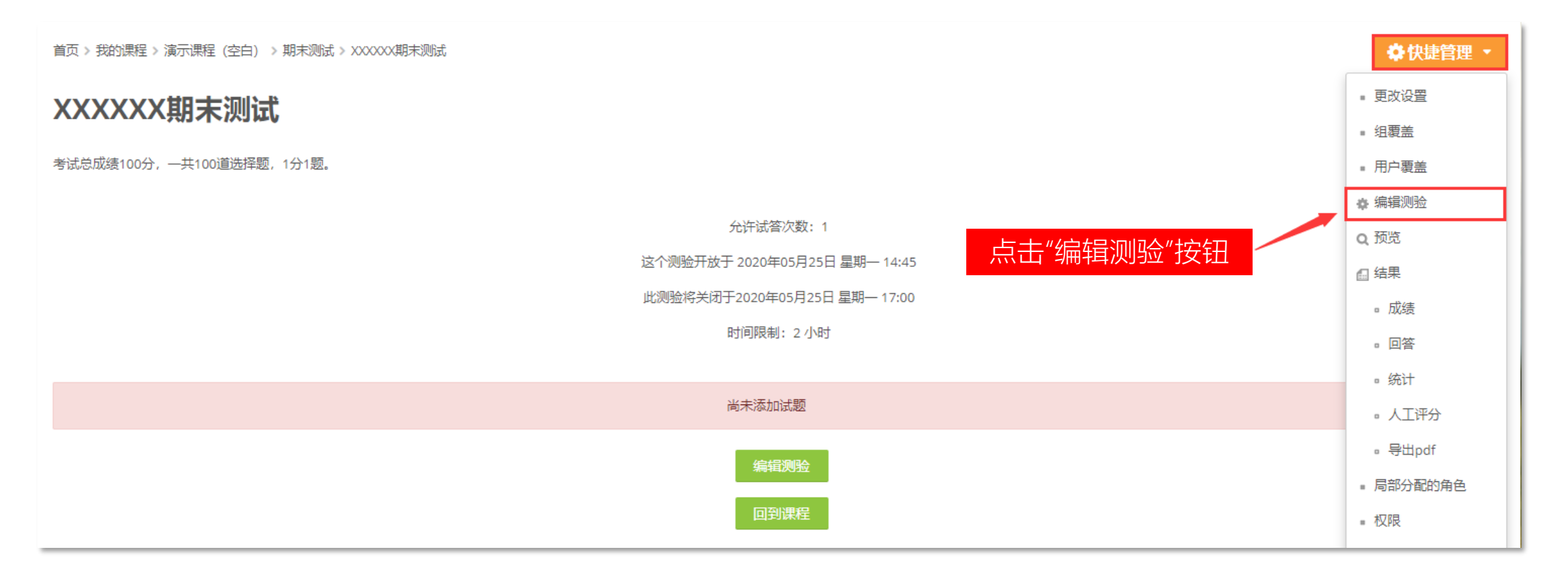

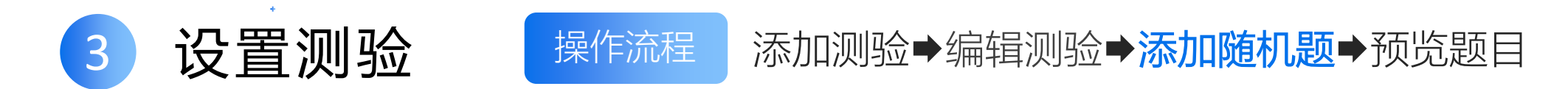

## 添加随机题

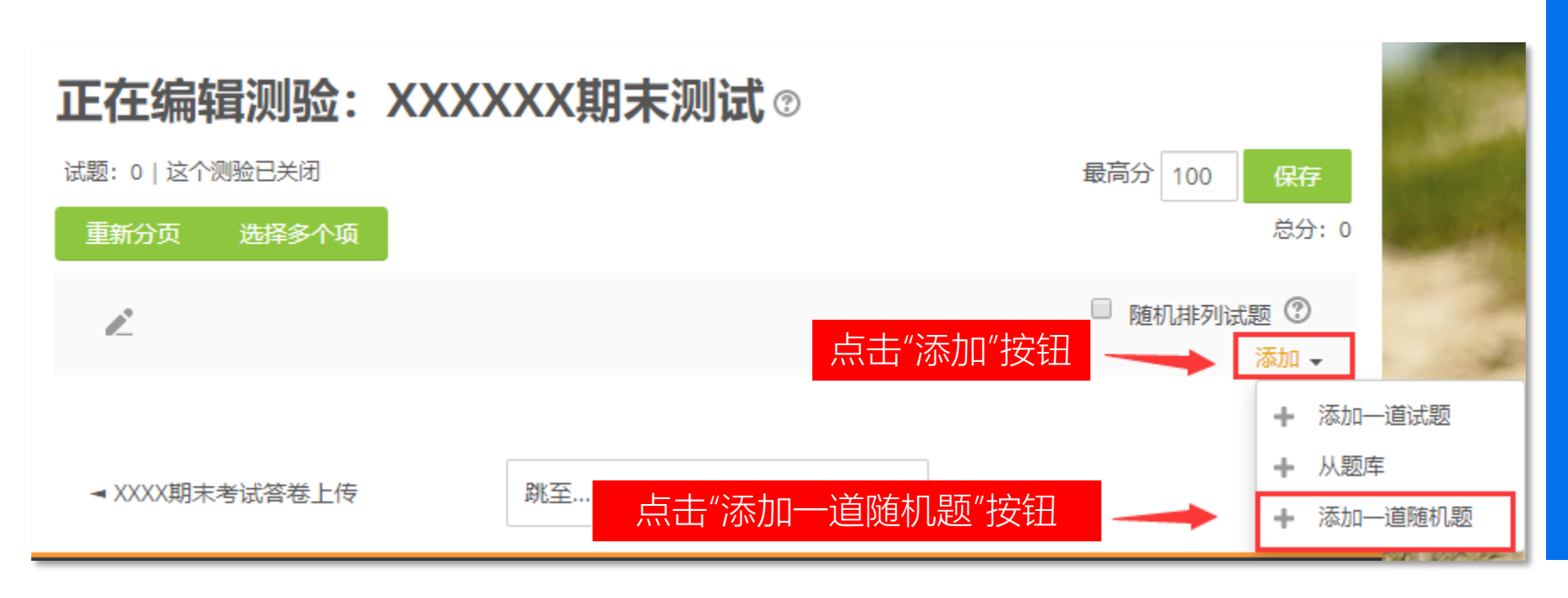

## ① 点击"添加" ② 点击"添加一道随机题"

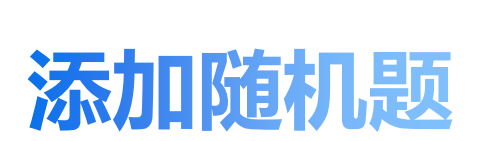

3

设置测验

 ① 在类别中,选择对应的类别
 ② 在随机题数量中,选择需要的数目(如 需添加12道随机题,可一次添加10道一 次添加2道,如此类推)
 ③ 点击"随机添加题"

操作流程

类别 第一章题目(8) 选择类别 □ 也包括子类别中的试题 ⑦ Tags 任何标签 搜索 • 随机题数量 选择随机题目数 5 🔻 问题符合该筛选条件:8 2 » 古代海防建设是从()开始的. Ξ 若 \( z \)为非零复数,则\(|z^{2}-{\overline{z}}^{2}| \)与\(2z\overline{z}\)的关系是 1895年日本以清朝出兵朝鮮为由发动了甲午战争.北洋水师全军覆没.清政府被迫与日本签订了() multichoice : C 国家的社会制度和国家政策决定国防的性质.目前,世界各国的国防类型有()几种

添加测验→编辑测验→添加随机题→预览题目

New category

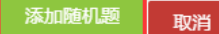

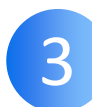

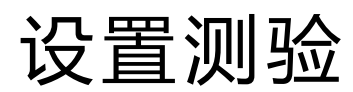

① 设置最高分为100分

② 可根据实际情况勾选"随机排列试题"。

③ 设置每道题分数。只支持分数为整数。

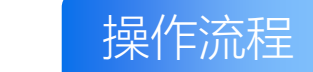

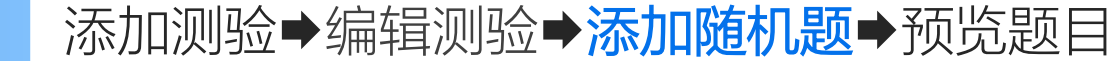

## 添加随机题

#### 正在编辑测验:XXXXXX期末测试®

| 试            | 题: 1   | 0   រ៉ | 这个测验        | 已关闭  |          |      |     | 设置最   | 高分   | 最高分 100 | 0 保存   |
|--------------|--------|--------|-------------|------|----------|------|-----|-------|------|---------|--------|
|              | 重新     | 分页     | 选           | 译多个项 | <b>五</b> |      |     |       |      |         | 总分: 10 |
|              | ~      |        |             |      |          |      | 可勾选 | 上随机排列 | 试题   | 随机排     | 列试题 ⑦  |
|              | 页1     |        |             |      |          |      |     |       |      |         | 添加 🗸   |
| ( <b>*</b> ) | $\Phi$ | 1      | <b>*</b>    | 随机题  | (第一章题目)  | (见题) |     |       |      | QX      | 12     |
| [₩]<br> +]   | $\Phi$ | 2      | <b>\$\$</b> | 随机题  | (第一章题目)  | (见题) |     |       |      | Q X     | 12     |
| ₩ <br> ≁     | $\Phi$ | 3      | © <b>‡</b>  | 随机题  | (第一章题目)  | (见题) |     | 设置每   | 道题分裂 | 数 � ×   | 12     |
| ₩ <br> ★     | $\Phi$ | 4      | <b>*</b>    | 随机题  | (第一章题目)  | (见题) |     |       |      | Q X     | 12     |
| I≁I          | $\Phi$ | 5      | <b>*</b>    | 随机题  | (第一章题目)  | (见题) |     |       |      | Q X     | 12     |
| [本]          | 页2     |        |             |      |          |      |     |       |      |         | 添加 🗸   |
| ( <b>†</b> 1 | $\Phi$ | 6      | <b>*</b>    | 随机题  | (第二章题目)  | (见题) |     |       |      | QX      | 12     |
| ₩ <br> +     | $\Phi$ | 7      | © <b>‡</b>  | 随机题  | (第二章题目)  | (见题) |     |       |      | Q X     | 12     |
| ₩ <br> +     | $\Phi$ | 8      | © <b>‡</b>  | 随机题  | (第二章题目)  | (见题) |     |       |      | Q X     | 12     |
| [₩]<br> ★]   | $\Phi$ | 9      | <b>\$\$</b> | 随机题  | (第二章题目)  | (见题) |     |       |      | Q X     | 12     |
| <b>[\</b>    | $\Phi$ | 10     | <b>\$\$</b> | 随机题  | (第二章题目)  | (见题) |     |       |      | Q X     | 12     |
|              |        |        |             |      |          |      |     |       |      |         | 添加 🚽   |

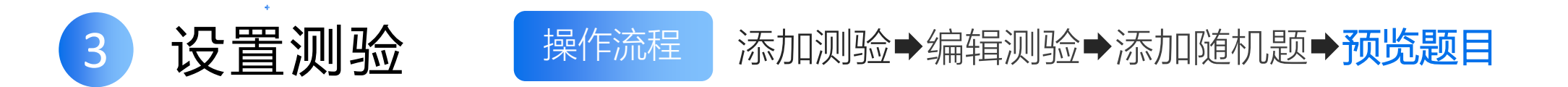

#### 预览题目 回到测验的内容页,点击"快捷管理",点击"预览"

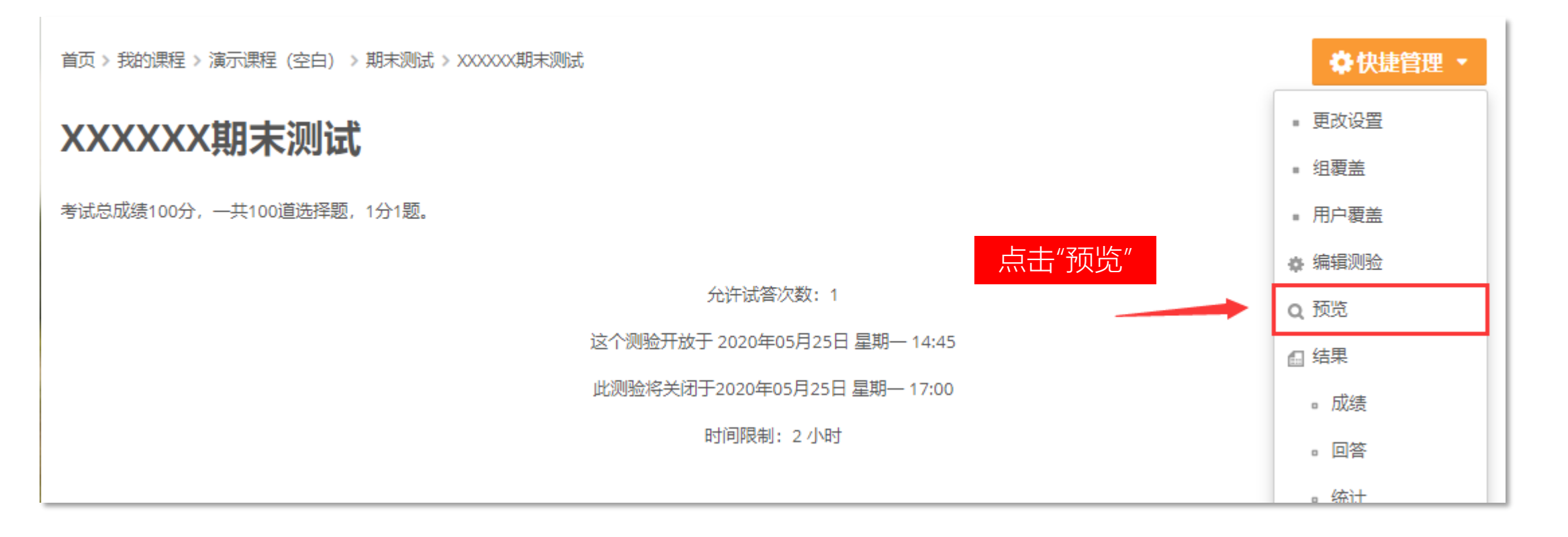

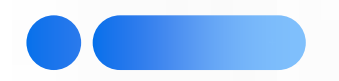

# 开始考试

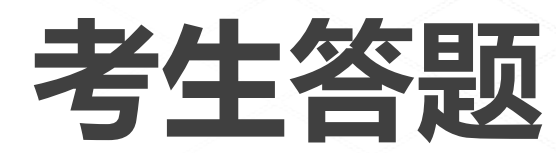

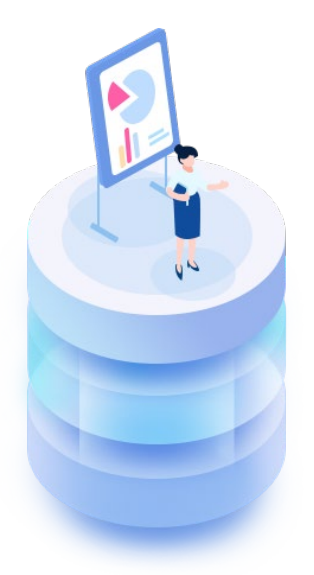

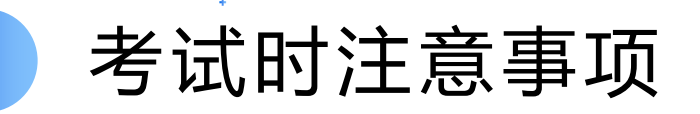

□ 建议考生使用网页端进行考试

□ 提醒考生最晚考试时间。超过最晚考试时间的考生还能作答,只是考试时间不足原定答题时长(结束时间一到自动提交)。

□ 点击左上角黄色三杠按钮 = , 展开侧边栏, 留意"测验导航"中答题卡和剩过期余时间。点击"下一

页"或"上一页"时会保存本页作答。

□ 如遇卡死等情况, **请考生立即使用其他设备或重启浏览器**, 登录, 进入考试。(时间将会一直计算)

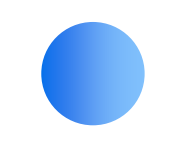

考试时注意事项

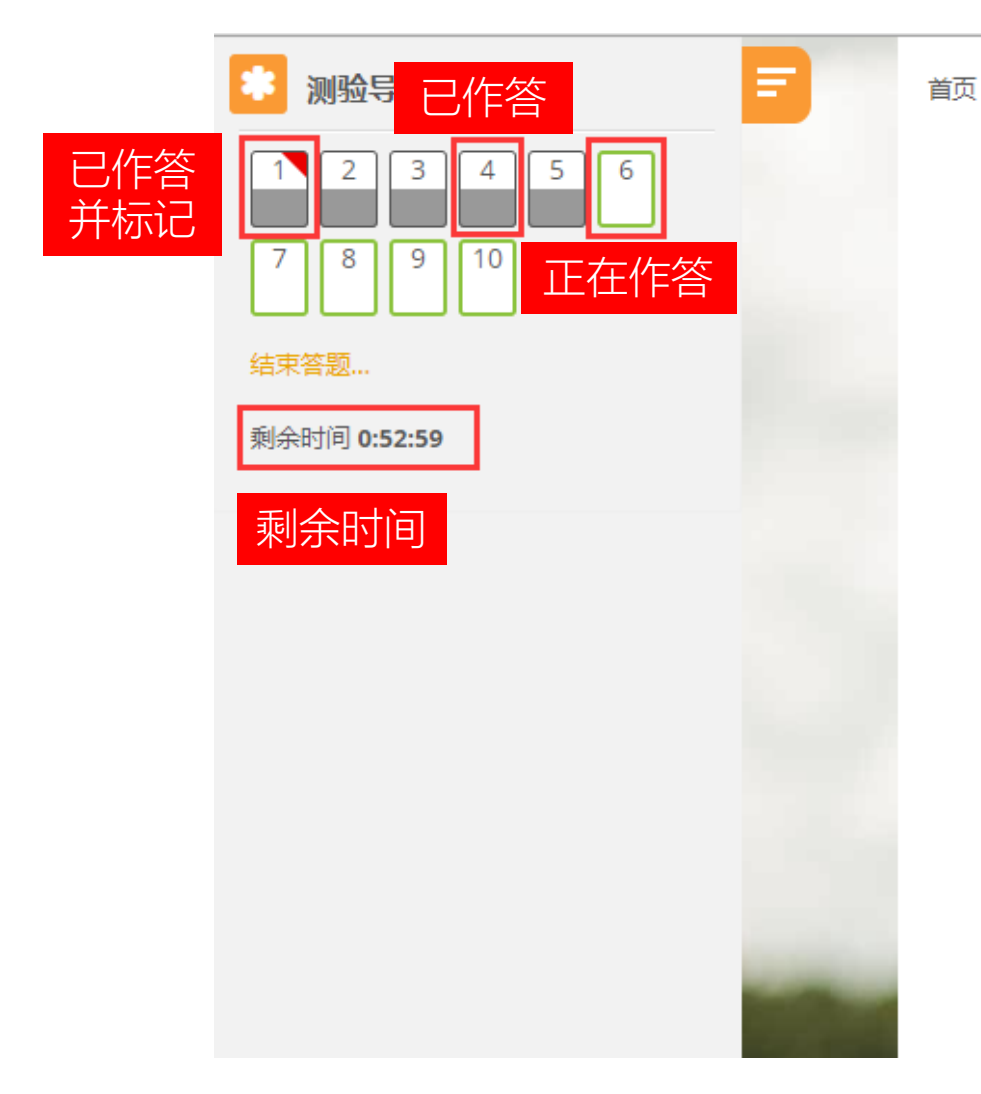

首页 > 我的课程 > 演示课程 (空白) > 期末测试 > XXXXXX期末测试 题目6 还未回答 満分1 ₽ 标记题目 1895年日本以清朝出兵朝鲜为由发动了甲午战争:北洋水师全军覆没,清政府被迫与日本签订了() 洗择—项: ○ A.《天津条约》 ○ B. 《北京条约》 ○ C. 《马关条约》 ◎ D.《辛丑条约》 题目7 还未回答 满分1 ☞ 标记题目 新世纪新阶段中国的国防政策主要包括哪些内容?  $\blacksquare A \checkmark T \nRightarrow B I A \checkmark F \checkmark I = = = ? ? ? <math> ?$ 

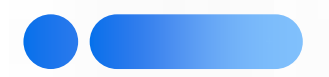

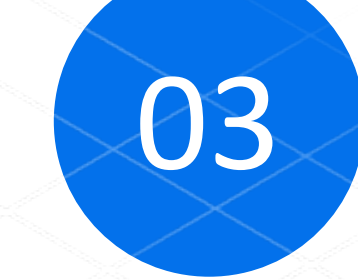

# 考试收卷

## 考试时间到,未完成的答卷自动收卷。

#### 教师可查看考生完成情况。

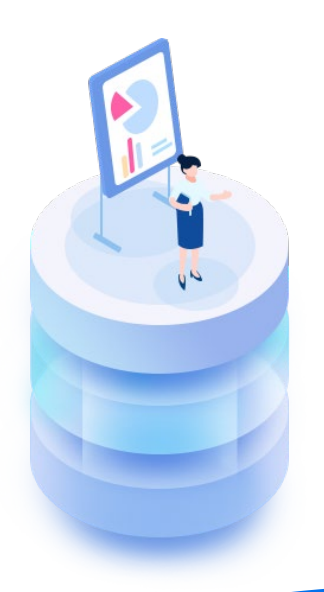

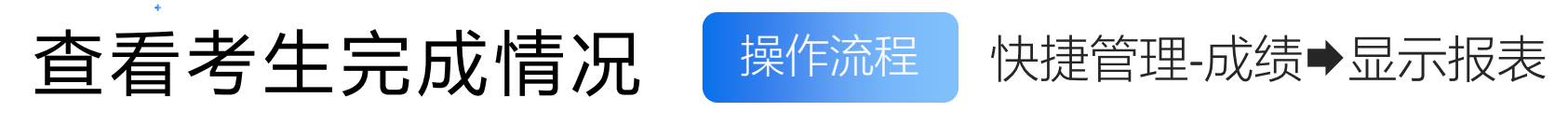

| 首页 > 我的课程 > 演示课程(空白) > 期末测试 > XXXXXX期末测试 | ◆快捷管理 ▼ |
|------------------------------------------|---------|
| XXXXXX期末测试                               | ■ 更改设置  |
|                                          | ■ 组覆盖   |
| 考试总成绩100分,一共100道选择题,1分1题。                | ■ 用户覆盖  |
|                                          | ✿ 编辑测验  |
| 允许试答次数: 1                                | Q. 预览   |
| 1、回到测验内容页,点击"快捷管理"-"成绩"                  | □结果     |
|                                          | □ 成绩    |
| ▼报告中包含的内容                                |         |
| <sup>谜 #1</sup> 2、在试卷来自处,选择"课程里回答或没有回答   | 此测验的用   |

| 试卷的状态   | ▶ ○ 四方中 ◎ 通 ● ○ ○ ○ ○ ○ ○ ○ ○ ○ ○ ○ ○ ○ ○ ○ ○ ○ ○ |  |
|---------|---------------------------------------------------|--|
| 只显示试卷   | □ 已重新评分或标记为需要重新评分的试卷                              |  |
| ▼显示选项   |                                                   |  |
| 页面大小    | 500                                               |  |
| 每个问题的分数 | 是 *                                               |  |
|         | ■ 3、点击"显示报表"                                      |  |

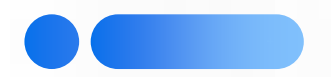

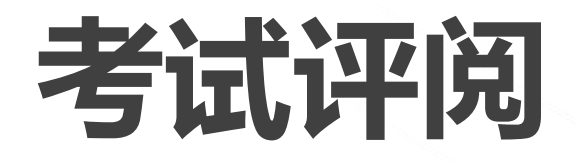

# 如考试中有设简答题,则考试结束后 需要教师人工评分。

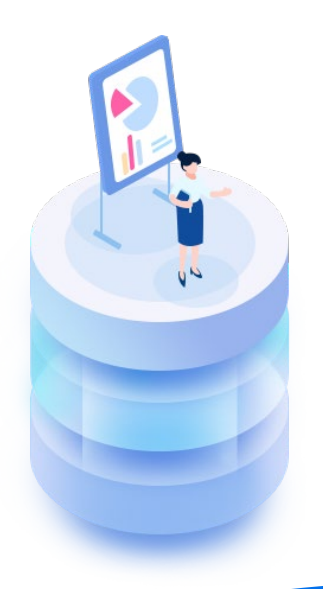

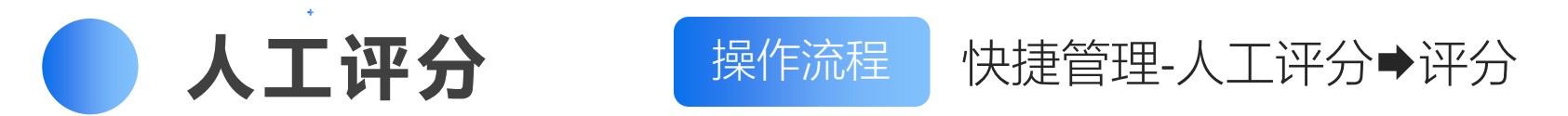

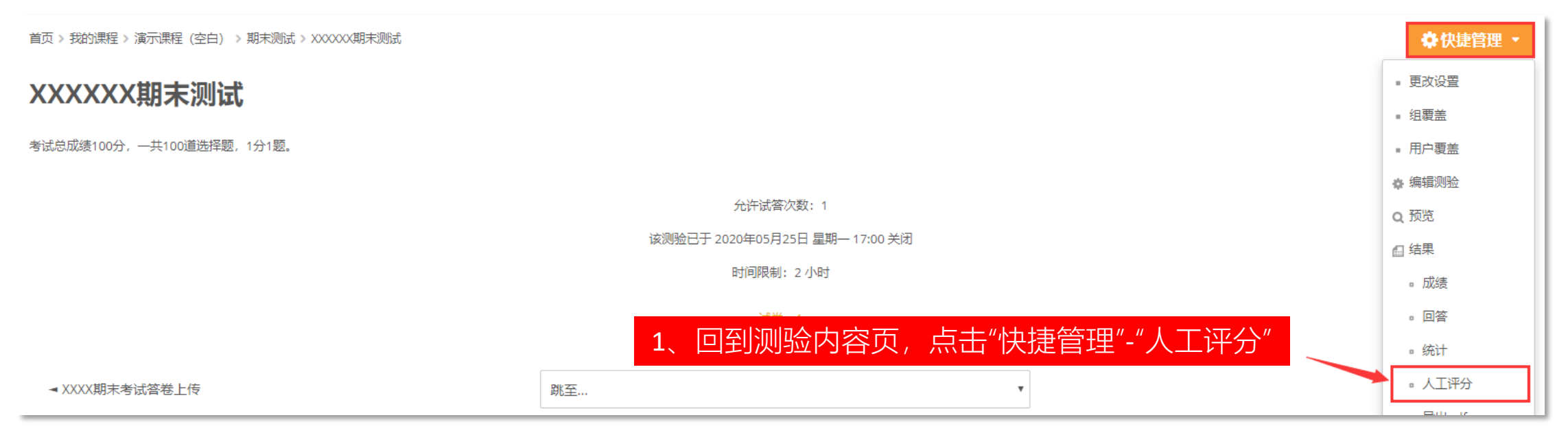

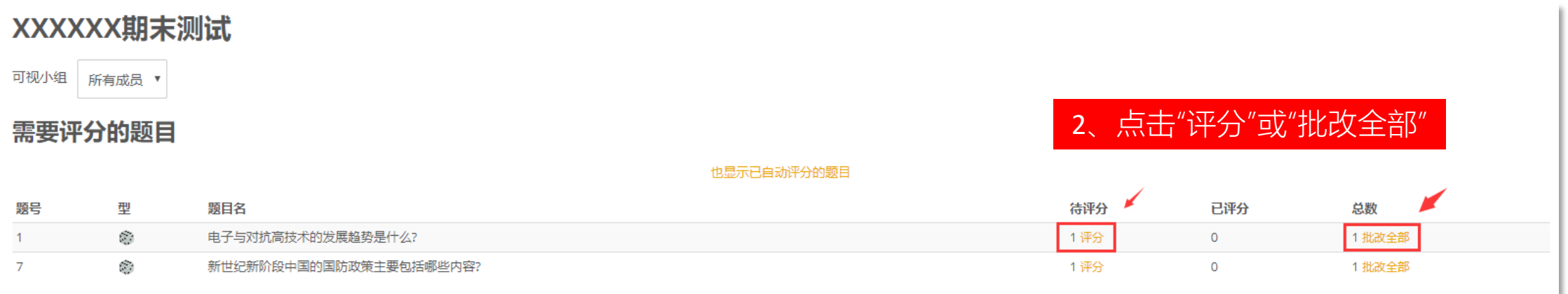

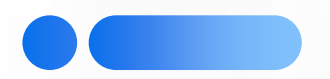

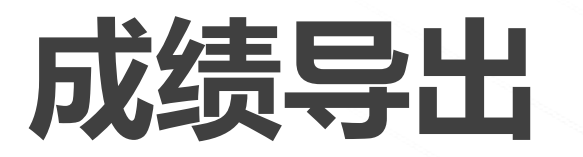

# 导出课程成绩,根据比例计算,再导入教务管理系统。

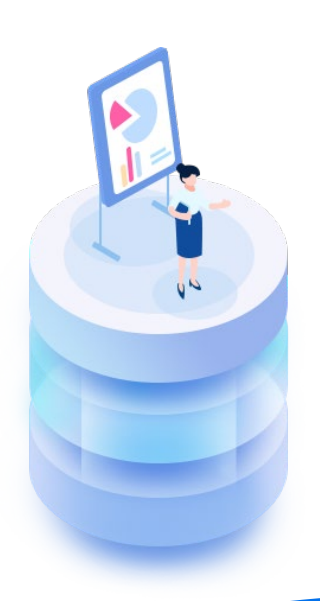

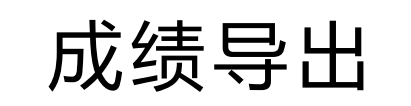

#### 操作流程 成绩导出(Excel) ➡勾选相应的活动,点击下载

| 演示课程 (空白                                              | )      |               |        | ××     | ····································· |  |  |  |
|-------------------------------------------------------|--------|---------------|--------|--------|---------------------------------------|--|--|--|
| ↔ 课程管理                                                | 答 用户管理 | <b>⊨</b> 成绩管理 | ■ 题库管理 | ■ 课程报表 | ▶ 更多                                  |  |  |  |
| 基本信息                                                  | 用户列表   | 成绩册设置         | 题目列表   | 活动进度   | 回收站                                   |  |  |  |
| 课程导入                                                  | 选课管理   | 课程成绩册         | 题目类别   | 数据统计   | 更多设置                                  |  |  |  |
| 课程备份                                                  | 分组管理   | 学生个人成绩        | 导入题目   | 日志     |                                       |  |  |  |
| 课程恢复                                                  | 导出用户   | 成绩导出(Excel)   | 导出题目   |        | *点击"课程管理"收起板块                         |  |  |  |
| <ul> <li>✓ XXXXX期末考试(答卷提交)</li> <li>✓ 课程总分</li> </ul> |        |               |        |        |                                       |  |  |  |
|                                                       | 选择所有/无 |               |        |        |                                       |  |  |  |
| ▶ 导出格式选项                                              |        |               |        |        |                                       |  |  |  |
|                                                       |        |               |        |        |                                       |  |  |  |

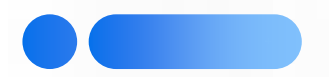

## 试卷存档

### 从砺儒云课堂上导出所有考生答卷 PDF文档,存档。

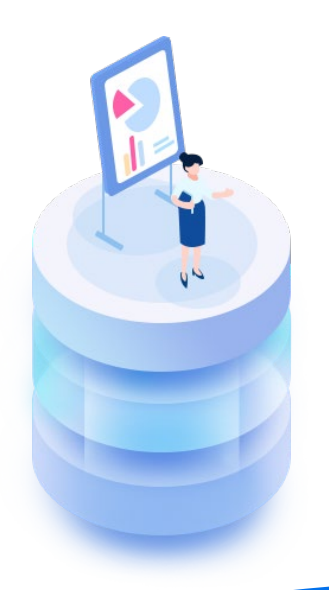

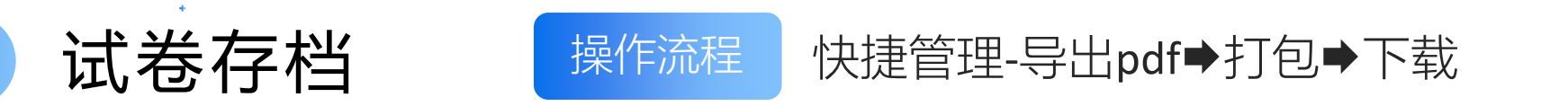

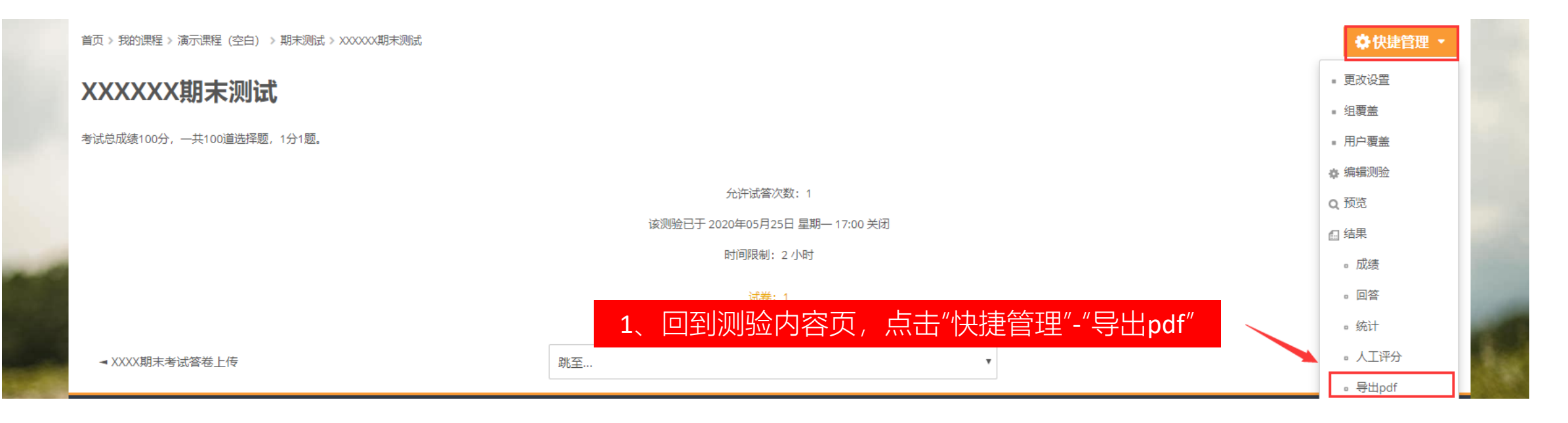

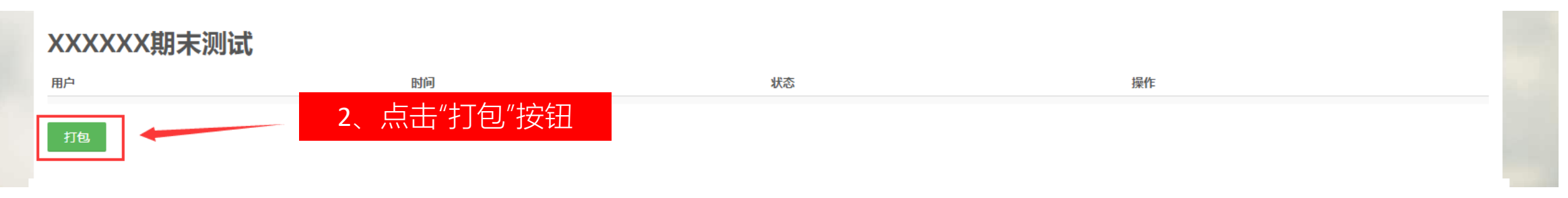

#### 注意:测验设置中"回顾设置"需要勾选"此次答题"才能下载到题目。

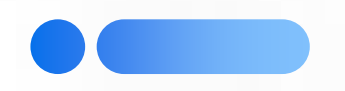

# 谢谢观看!